## Teams・L-Gate へのログインのしかた

<児童用タブレットの場合>

L-Gate をダブルクリック

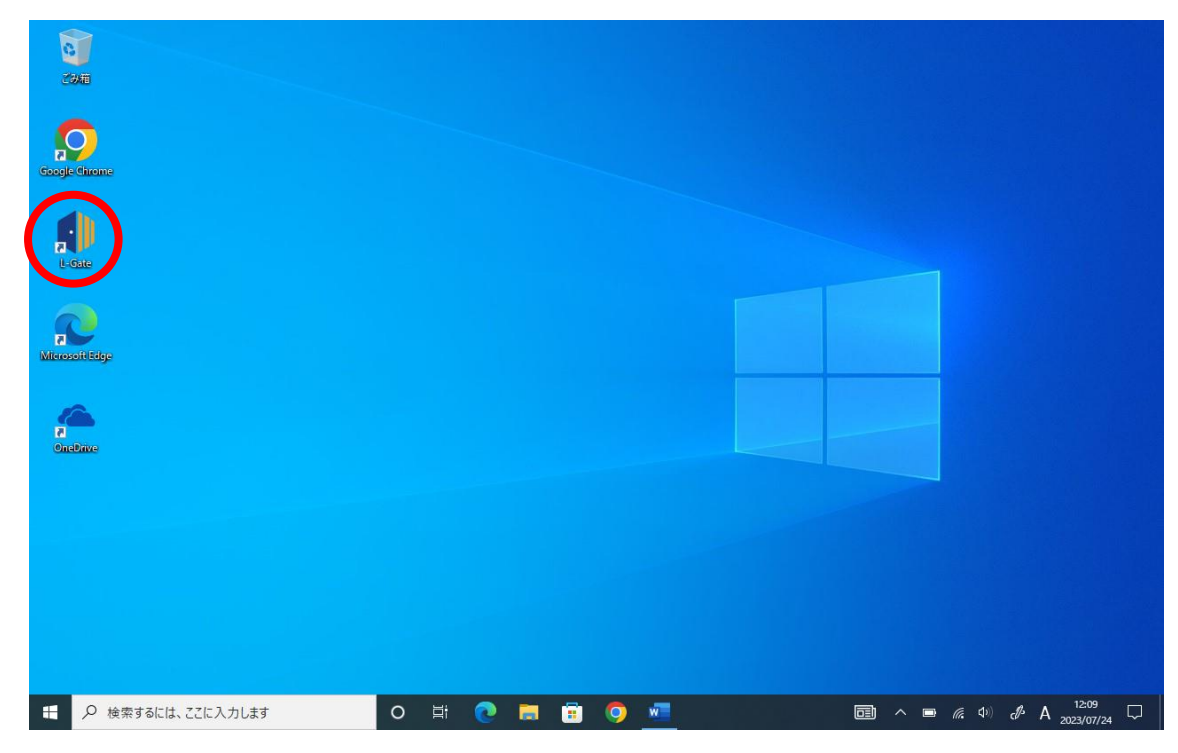

<ご自宅の端末を利用される場合>

- ① インターネットで「さいたま市立教育研究所」を検索
- ② ページ下部の「L-Gate」もしくは「Teams」のバナーをクリック

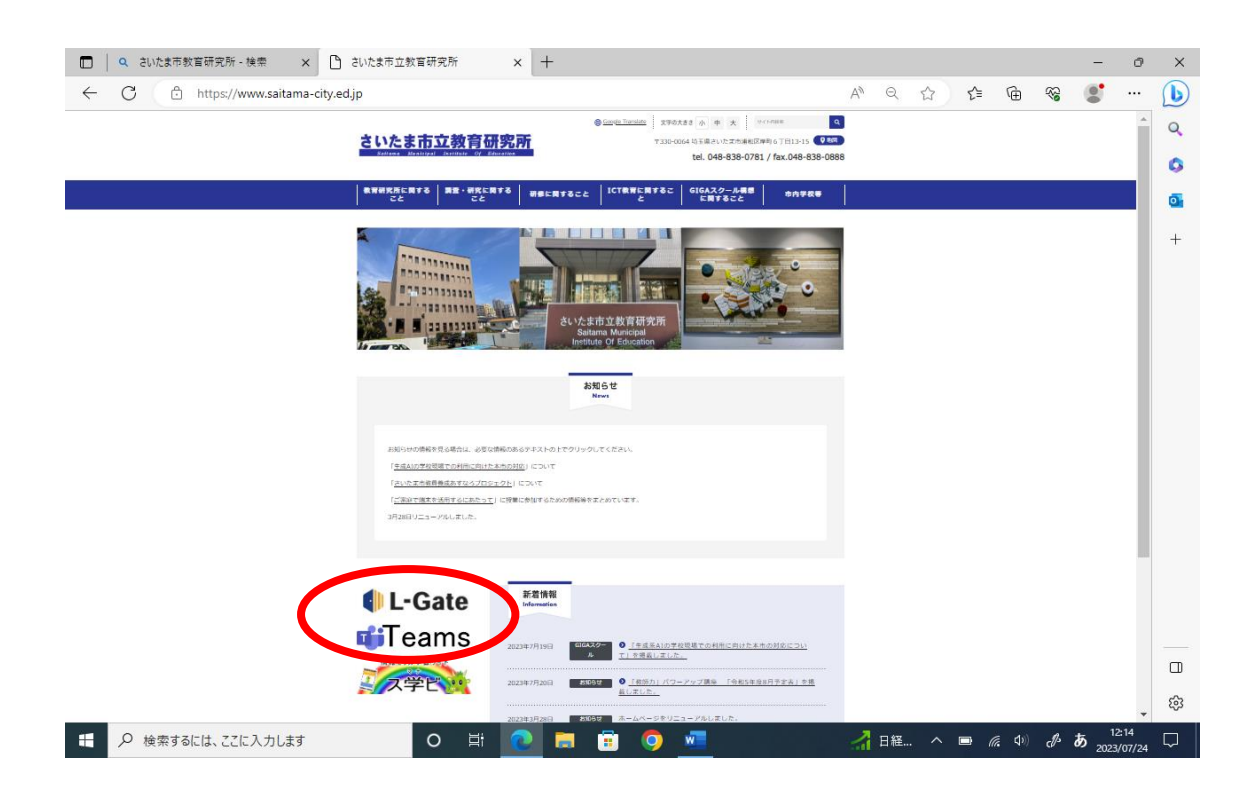

## <L-Gate・Teams へのログインについて>

○初回ログインや、しばらくログインをしなかった場合、サインインの情報が消えてしまいます。 その場合は下記の手順でログインをお試しください。

① サインイン

パソコンにログインする際に使用する「23 s ○○○○」の番号の後に"@saitama-city.ed.jp"を入力 してください。

| サインイン<br>23s00000(@saitama-city.ed.jp | Microsoft                   |   |
|---------------------------------------|-----------------------------|---|
| 23s00000(@saitama-city.ed.jp          | サインイン                       |   |
|                                       | 3s000000@saitama-city.ed.jp | × |
| アカウノトがない場合アカウノトをTFDXしましよう             | カウントがない場合 アカウントを作成しましょう     |   |

② パソコンにログインをする際の番号を入力します。

| Microsoft    |       |
|--------------|-------|
| $\leftarrow$ |       |
| パスワードの入力     |       |
| パスワード        |       |
| パスワードを忘れた場合  |       |
|              | サインイン |

③ ログイン情報の保存は、各家庭のご判断で大丈夫です。

## <学校保健委員会の資料について>

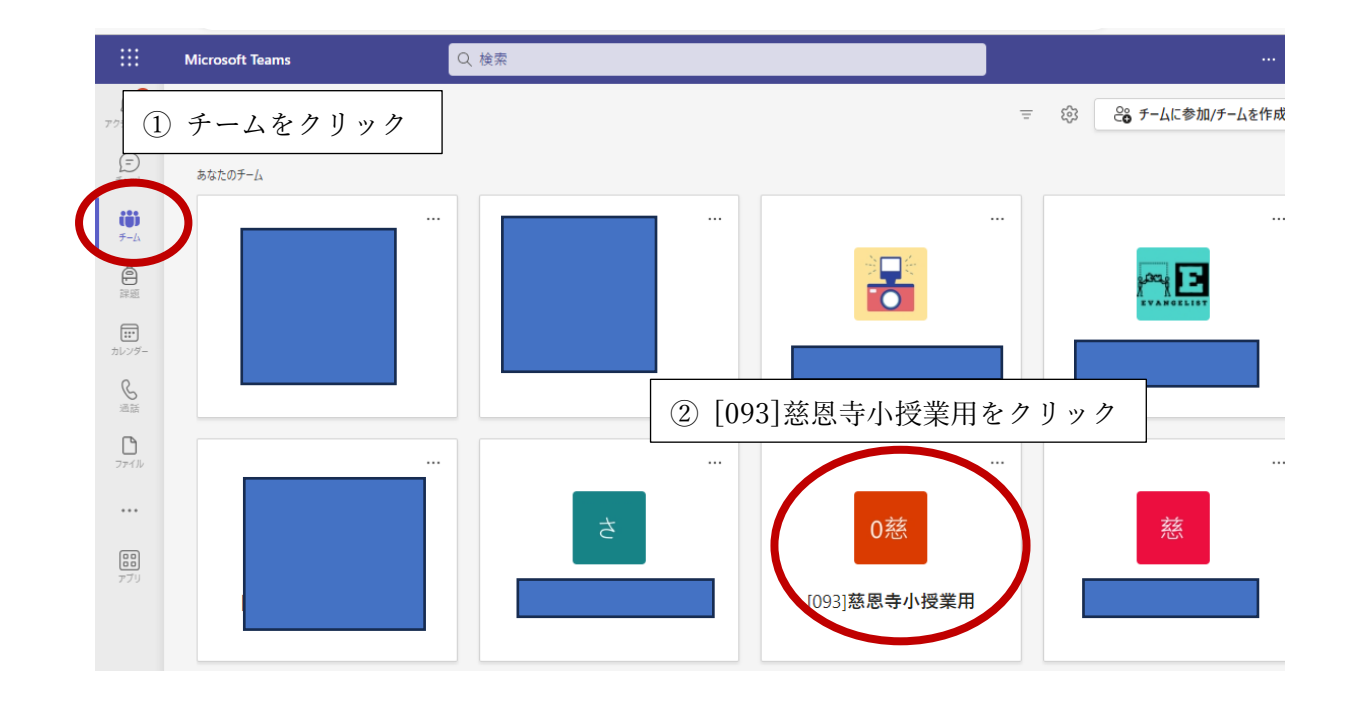

## ③ 後日、「一般」に資料を投稿させていただきます。

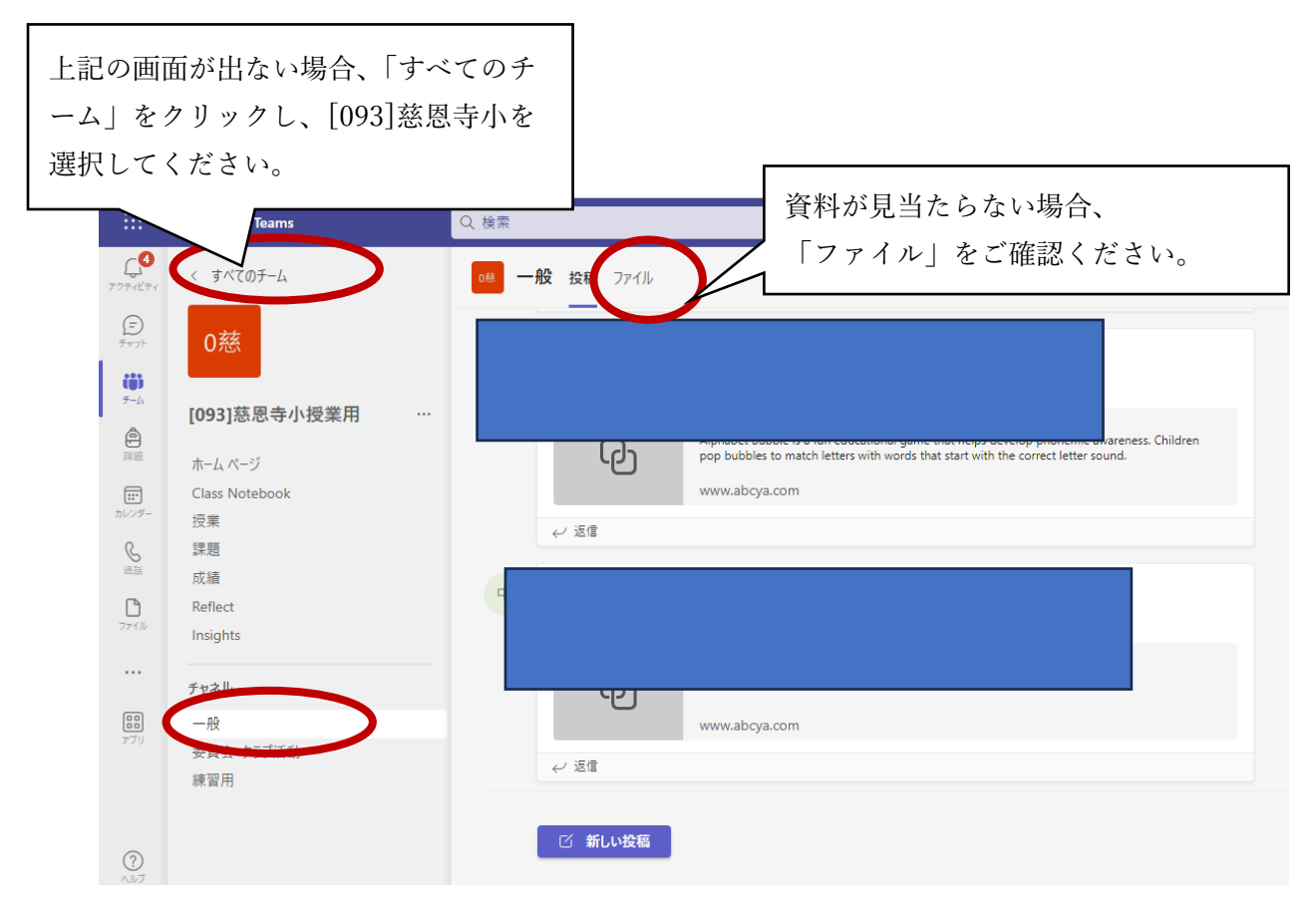